# **RSS Feed**

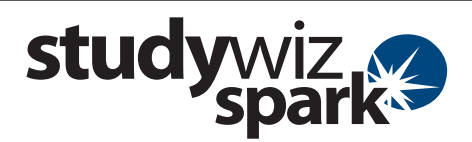

#### Create a link to an RSS Feed enabled web site. RSS Feed ABC NewsRadio Arts News Links 15:25 - The National Gallery of Australia will display more than 100 paintings by s to the National Gallery of Australia's Curator. Christine Divor 1 👘 Back 🐔 Home 🕞 Learning 🦕 Tools 📗 eLocker Settings 🦾 Log Out 1 eBulletins A. Ass Classes Solar News Year 4: Solar Systems 17:20 08/04/2009 08/18/ Science 101 14:20 07/15/2009 New Spark Academy Library Academy News 13:55 07/16/2009 2 Year 4 Colf Club More C More O Jazz Club 12:45 07/16/200 Schoel Band 12:45 07/16/2009 Literature English Ners O 3

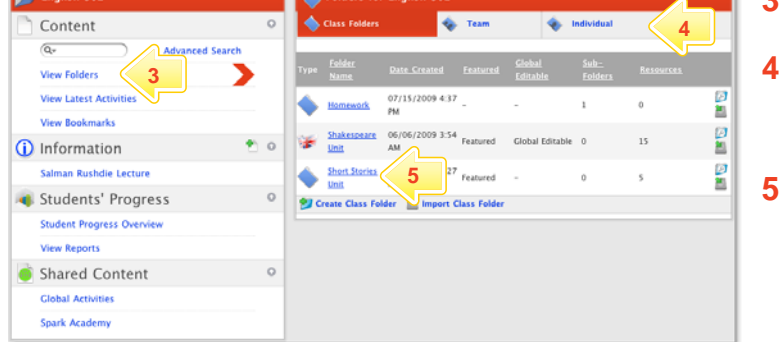

Edit Edit A Short Stories Unit 🔝 👏 Activities Filter By 🗋 🖻 🤒 🖓 🎾 🖼 🔅 📄 🖲 🎱 🔡 🚨 🌌 블 😒 🔍 📕 07/16/2009 12:47 PM B Literature news 1 🗛 📕 07/16/2009 12:47 PM Joel and Ethan Coen Quiz 07/16/2009 1:57 PM a, 2 of Puck in A Mi 1 ň à 🖱 📕 07/16/2009 2:42 PM 27 Short Story Unit Calendar a 🚨 🤌 07/16/2009 3:35 PM A midsummer Night's Dream \* Create new activity 6

The RSS Feed activity allows users to view RSS Feeds from within Studywiz Spark. You can set up an RSS Feed within Studywiz Spark to source its content from any RSS enabled web site.

> When viewing an RSS Feed Activity, students will see the most recent content from the web site that you have specified. The latest headlines and articles, audio files, photographs or video can be available, without students having to visit the site itself.

Students can click the links and they will function as thought the students were on the page itself.

- Roll the mouse pointer over the Learning tab. The Learning drop-down list appears.
- 2 From the Learning drop-down, select the Class or Group in which you want to save the activity. The Class or Group page appears.

### Click View Folders.

If you want to create the activity in a Team folder or an Individual folder, click the appropriate tab.

- Click the folder in which you want to save the activity.
- Click Create new Activity.

6

**RSS Feed** 

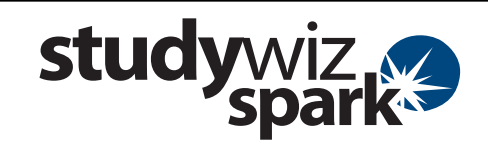

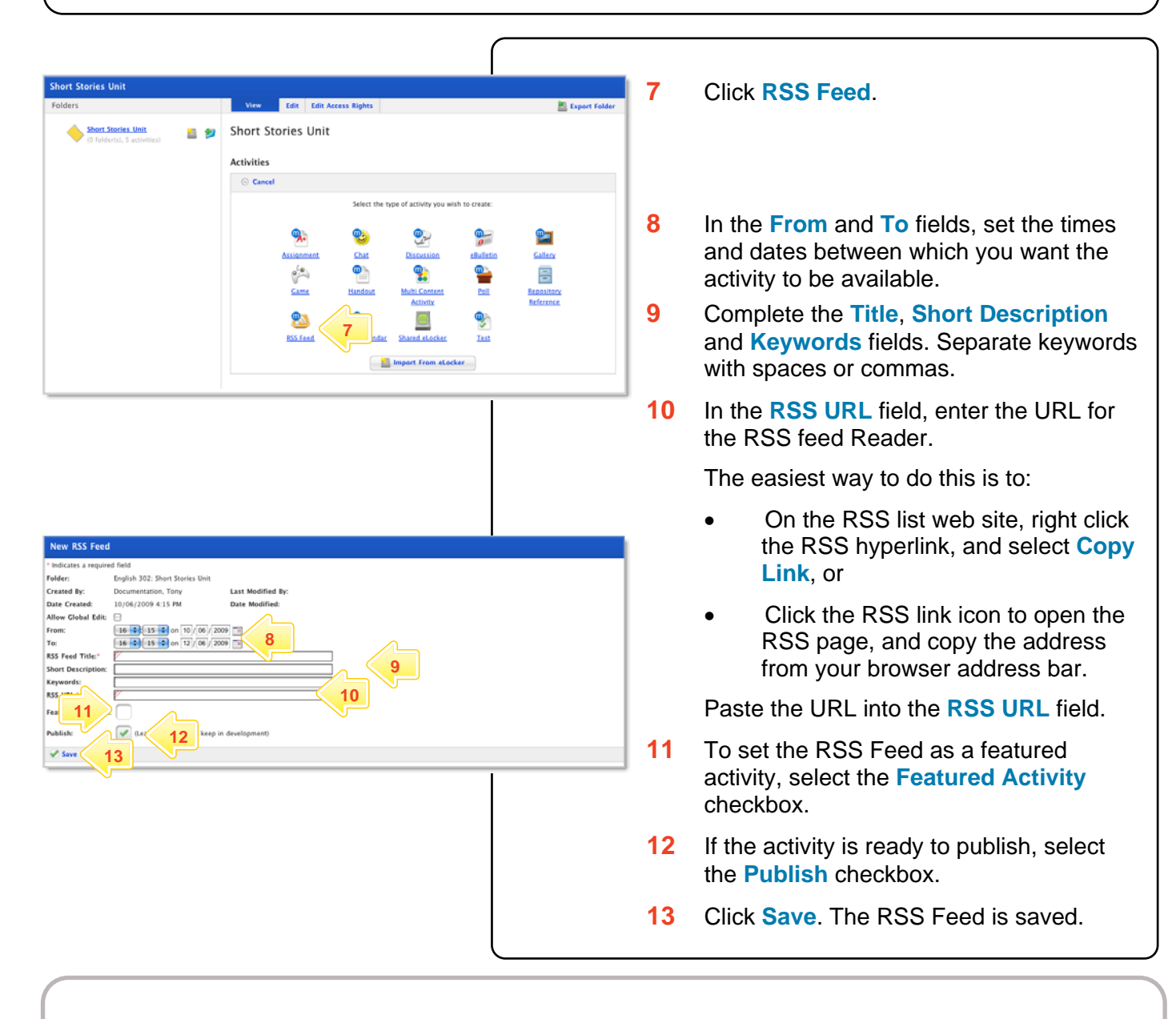

#### What RSS versions are supported?

The RSS Feed activity supports the following RSS standards:

- RDF Site Summary (RSS 0.9 and 1.0)
- Rich Site Summary (RSS 0.91 and 1.0)
- Really Simple Syndication (RSS 2.0)
- What Atom versions are supported? The RSS Feed activity supports the following Atom
- standards:Atom 0.3
- Atom 1.0

## What file extensions are supported?

The RSS Feed activity supports feed files with any extension.

#### Why don't some feeds work?

Feeds will not be accessible through the RSS Feed activity if:

- The Studywiz server has not been configured to access the Internet. (In this case, the System Administrator needs to enable internet access on the server.)
- The file encoding or feed format/version is unsupported.
- The URL is incorrect or the feed does not exist.
- The feed is not well-formatted (poor or no XML structure).

In any of these cases, the following message will be displayed when viewing the activity:

"This RSS feed doesn't appear to be a valid RSS 0.91, 1.0, or 2.0 feed."

If you have any ideas for using RSS Feeds within Studywiz Spark, you're invited to share it with other teachers at the Studywiz Global Community – <u>http://studywizgc.org/</u>. Log in using the button on your Studywiz Spark deployment.